# Korte handleiding Windows 8.1

Bron: Gerdisoft

# Inhoud

| Voordat u een upgrade uitvoert naar Windows 8.1    |
|----------------------------------------------------|
| Online handleiding                                 |
| Windows 8.1 opstarten                              |
| Windows 8.1 vergrendelingsscherm                   |
| Windows-UI                                         |
| Startscherm 4                                      |
| Windows-apps                                       |
| Hotspots                                           |
| Werken met Windows-apps                            |
| Apps starten                                       |
| Apps sluiten 6                                     |
| Apps aanpassen op het startscherm 6                |
| Alle apps openen                                   |
| Het scherm All-Apps (Alle apps) starten7           |
| Apps toevoegen aan het startscherm7                |
| Charm bar (Emoticonbalk)                           |
| De Charm bar starten                               |
| In de Charm bar9                                   |
| Snap-functie                                       |
| Snap activeren 10                                  |
| Wi-Fi-verbinding11                                 |
| De Vliegtuigmodus uitschakelen                     |
| Wi-Fi inschakelen                                  |
| Alles verwijderen en Windows opnieuw installeren13 |
| Uw computer uitschakelen                           |

### Voordat u een upgrade uitvoert naar Windows 8.1

Onderstaande systeemvereisten zijn minimum nodig voor een upgrade naar Windows 8.1 om een vlotte overgang van uw vorig besturingssysteem te vergemakkelijken:

| Processor          | 1 Ghz of sneller                                           |
|--------------------|------------------------------------------------------------|
| RAM                | 1 Gb (32-bits) of 2 Gb (64-bits)                           |
| Harde schijfruimte | 16 Gb (32-bits) of 20 Gb (64-bits)                         |
| Grafische kaart    | Microsoft DirectX9 grafische kaart met WDDM-stuurprogramma |
| Schermresolutie    | 1024 x 768 voor Metro-apps                                 |
|                    | 1366 x 768 voor Snap-functie                               |

### Online handleiding

Bekijk de online handleiding op onderstaande link: http://windows.microsoft.com/nl-be/windows-8/tutorial

## Windows 8.1 opstarten

Raadpleeg de volgende stappen om toegang te krijgen tot Windows 8.1 vanaf de modus Uitschakelen, Slaapstand of Stand-by:

- 1. Druk op de voedingsknop van de computer
- 2. Het Windows 8.1-vergrendelingsscherm verschijnt nadat de computer opgestart is. Klik op het scherm of druk op een willekeurige toets op het toetsenbord om door te gaan.
- 3. Meld u aan met uw lokale account of Microsoft-account.
- 4. Daarna verschijnt het startscherm dat aangeeft dat u bent aangemeld bij Windows 8.1.

Opmerking: stappen 2-4 zijn ook van toepassing als u de computer opnieuw opstart.

### Windows 8.1 vergrendelingsscherm

Het Windows vergrendelingsscherm kan verschijnen als u de computer opstart. Om verder te gaan, druk op een toets op uw toetsenbord (of met een Touch screen: tik op het scherm).

### Windows-UI

Windows 8.1 is uitgerust met een gebruikersinterface (UI) met tegels waarmee u Windowstoepassingen gemakkelijk kunt ordenen en openen vanaf het startscherm. Het omvat ook de volgende functies die u kunt gebruiken terwijl u werkt op uw computer.

### Startscherm

Het startscherm verschijnt na het aanmelden bij uw gebruikersaccount. Dit helpt u bij het organiseren van alle programma's en toepassingen die u nodig hebt op één plaats.

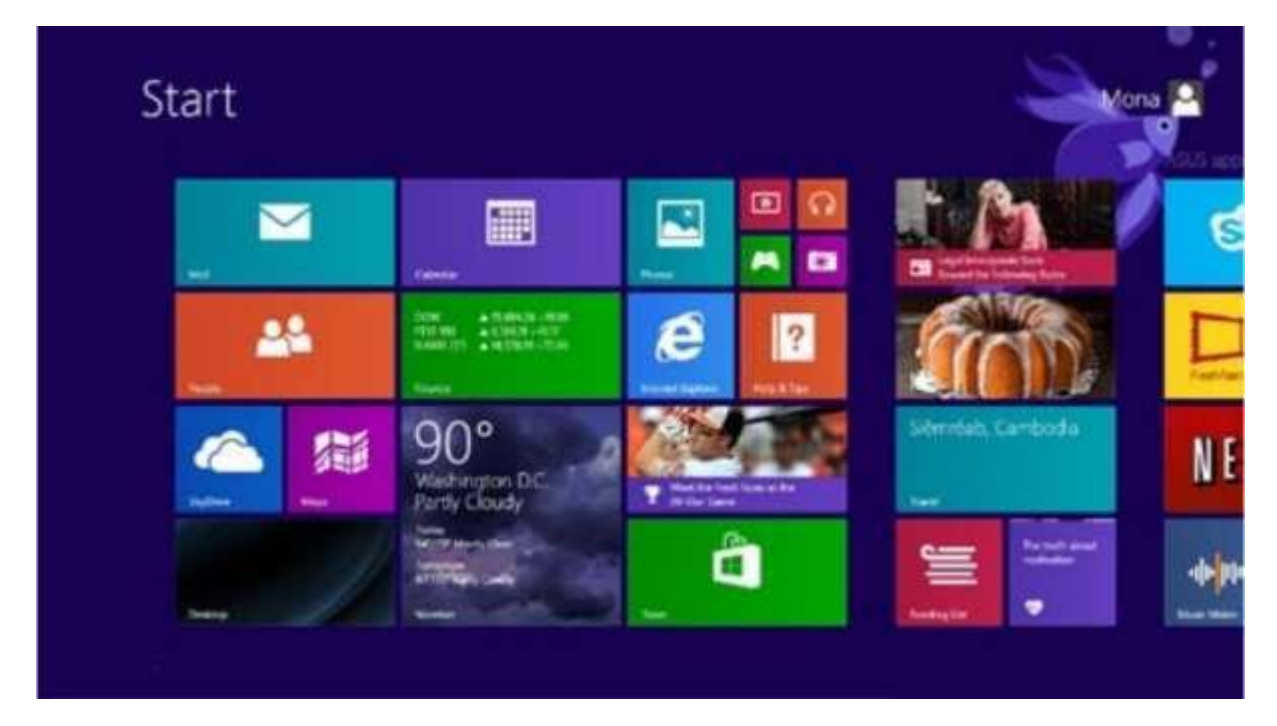

### Windows-apps

Deze groep toepassingen kan aangepast worden om één centrum te bieden voor het werken en spelen op uw computer. Elke toepassing staat voor een specifieke functie die u kunt gebruiken en delen via netwerkverbindingen.

- **Belangrijk!** Er is een schermresolutie van 1024 x 768 pixels of hoger nodig voor het uitvoeren van een Metro-app.
- **Opmerking:** voor sommige apps moet u zich aanmelden bij uw Microsoft-account voordat ze volledig opgestart worden.

### Hotspots

Via hotspots op het scherm kunt u programma's starten en de instellingen van uw computer openen. De functies in deze hotspots kunnen geactiveerd worden via de aanraaktoetsen of met de muis of touchpad (notebooks).

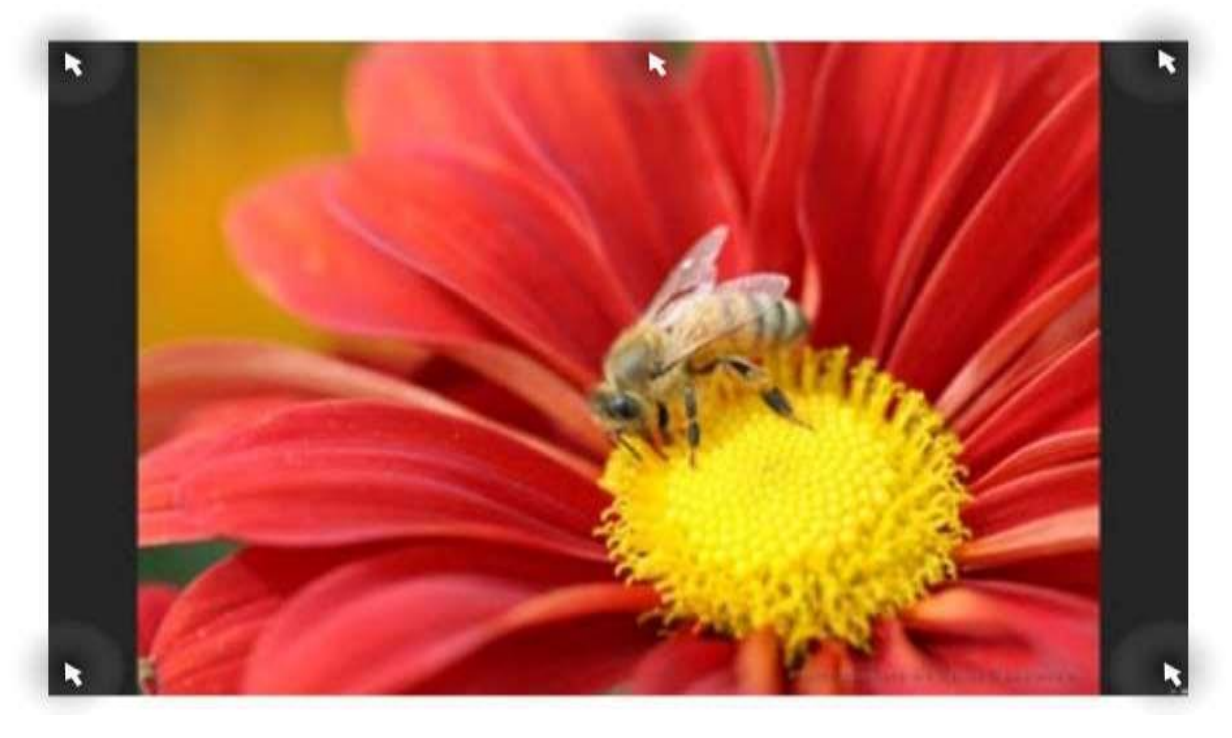

#### Hotspots op een gestarte app

Hotspots op het startscherm

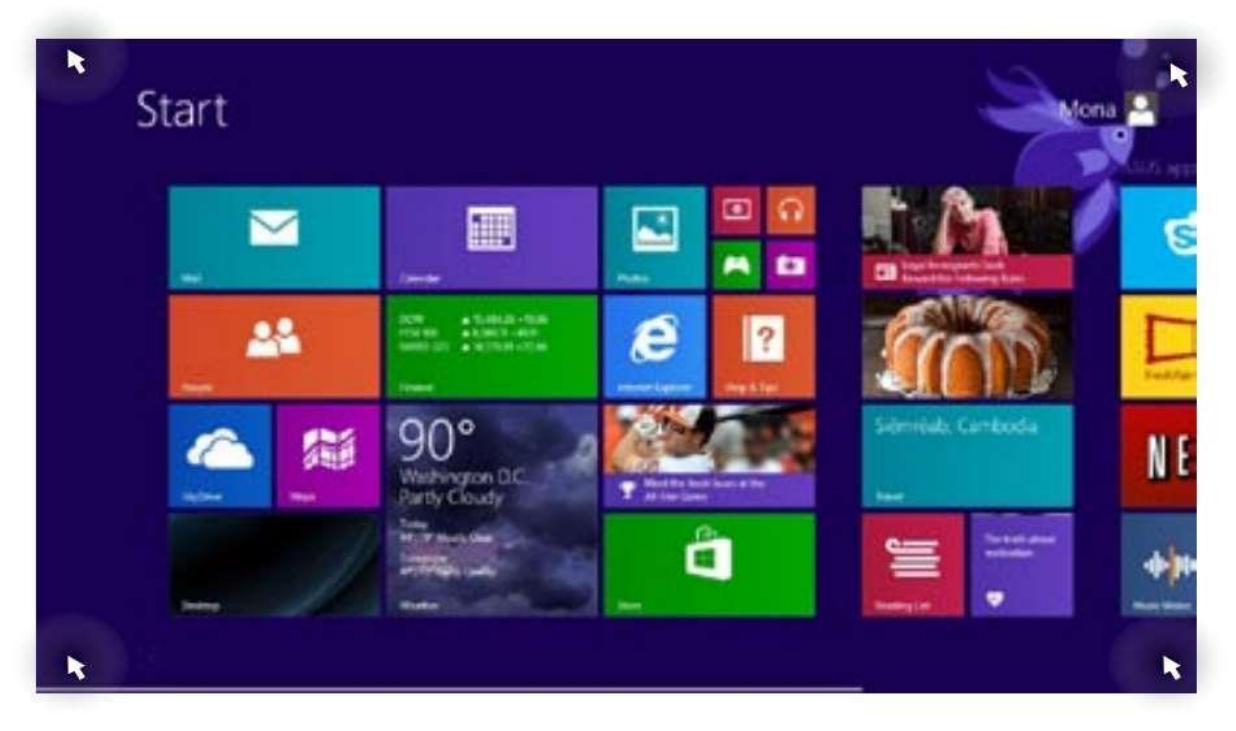

| Hotspot                    | Actie                                                                                                    |
|----------------------------|----------------------------------------------------------------------------------------------------|
| Linkerbovenhoek            | <ul> <li>Beweeg uw muisaanwijzer naar de<br/>linkerbovenhoek en klik vervolgens op<br/>de miniatuur van de recente app om<br/>terug te keren naar die app.</li> <li>Als u meer dan één app hebt gestart,<br/>schuift u omlaag om alle gestarte apps<br/>weer te geven.</li> </ul>                                                              |
| Linkerbenedenhoek          | Van een gestarte appBeweeg de muisaanwijzer naar delinkerbenedenhoek en klik opnaar het start-scherm te gaan.Opmerking: u kan ook op de Windows-toetsdrukken om terug te keren naar het start-<br>scherm.Vanaf het start-schermBeweeg de muisaanwijzer naar de<br>linkerbenedenhoek en klik oplinkerbenedenhoek en klik opmaar de app te gaan. |
| Bovenzijde                 | Beweeg uw muisaanwijzer tot deze verandert in<br>een handpictogram. Sleep de app naar een<br>nieuwe locatie.                                                                                                    |
| Rechterhoek boven en onder | Beweeg uw muisaanwijzer om de <b>Charm-bar</b><br>(Emoticonbalk) te starten.                                                                                                    |

# Werken met Windows-apps

Gebruik de aanraaktoetsen of het toetsenbord van uw computer om uw apps te starten en aan te passen.

### Apps starten

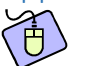

Plaats uw muisaanwijzer boven de app en klik vervolgens met linkermuisknop om de app te starten.

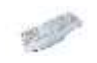

Druk tweemaal op de Tabtoets en gebruik vervolgens de pijltjestoetsen om te bladeren door de apps. Druk op de Entertoets om de door u gekozen app te starten.

### Apps sluiten

- 1. Beweeg uw muisaanwijzer bovenaan in de gestarte app tot de aanwijzer verandert in een handpictogram.
- 2. Sleep de app naar de onderkant van het scherm om de toepassing te sluiten.

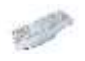

Druk op de alt-F4-toets (alt-toets ingedrukt houden en terzelfdertijd de F4-toets indrukken) om de app te sluiten.

### Apps aanpassen op het startscherm

U kunt apps verplaatsen, hun grootte aanpassen of loskoppelen van het startscherm met de volgende acties:

- Om een app te verplaatsen, klikt u op de app en sleept u (zonder de muisknop los te laten) deze vervolgens naar een nieuwe locatie.
- Om de grootte van een app aan te passen, klikt u met de rechtermuisknop op de app om de

instellingen te activeren. Klik vervolgens op het pictogram

- Om de app los te koppelen van het startscherm, klikt u met de rechtermuisknop op de app om

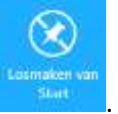

23

- de instellingen te activeren. Klik vervolgens op het pictogram
- Om een app VOLLEDIG te verwijderen van uw computer (OPGEPAST: dit kan NIET ongedaan gemaakt worden!), klikt u met de rechtermuisknop op de app om de instellingen te activeren.

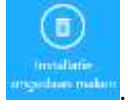

Klik vervolgens op het pictogram

#### Alle apps openen

Naast de apps die al op uw startscherm geplaatst zijn, kunt u andere toepassingen ook openen via het scherm All-Apps (Alle apps).

| · • • • •     | Food & Daves.  | Mayourt Office    | Ender<br>Half  | CCC View |        |
|---------------|----------------|-------------------|----------------|----------|--------|
| Convert Augo  | D Read Field   | More              | Notice (14)    | Winter   | ALLS P |
| Actor Neuro X | Conta L        | Multi Maker Serie | 50m<br>++++    |          |        |
| 0             | E Hall & Hars  | L Nets            | 54,0+e         |          | Al Con |
| Columny<br>   | 7 Hep.& Tps    | and Meson         | S State        |          | Ai Det |
| Caritar       | ecopitation [] | Contrap.          | Sound Reporter |          | Aller  |
| and Connect   | k teste        | and the second    | North .        |          | AL KA  |
| Cestup        | 🔛 Mat          | Peter             | 200            |          | -41 MA |
| Pasta .       | Sal Max        | Titler 10         | Terrar Const   |          |        |

### Het scherm All-Apps (Alle apps) starten

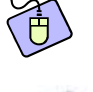

Op het start-scherm, klik (links onderaan) op he icoon Druk op de TAB-toets en druk dan op de ENTER-toets.

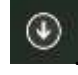

### Apps to evoegen aan het startscherm

1. Plaats de muisaanwijzer boven de app die u wilt toevoegen aan het startscherm. (Gebruik het scherm All-Apps om de juiste app te selecteren)

2. Klik met de rechtermuisknop op de app om de instellingen te activeren.

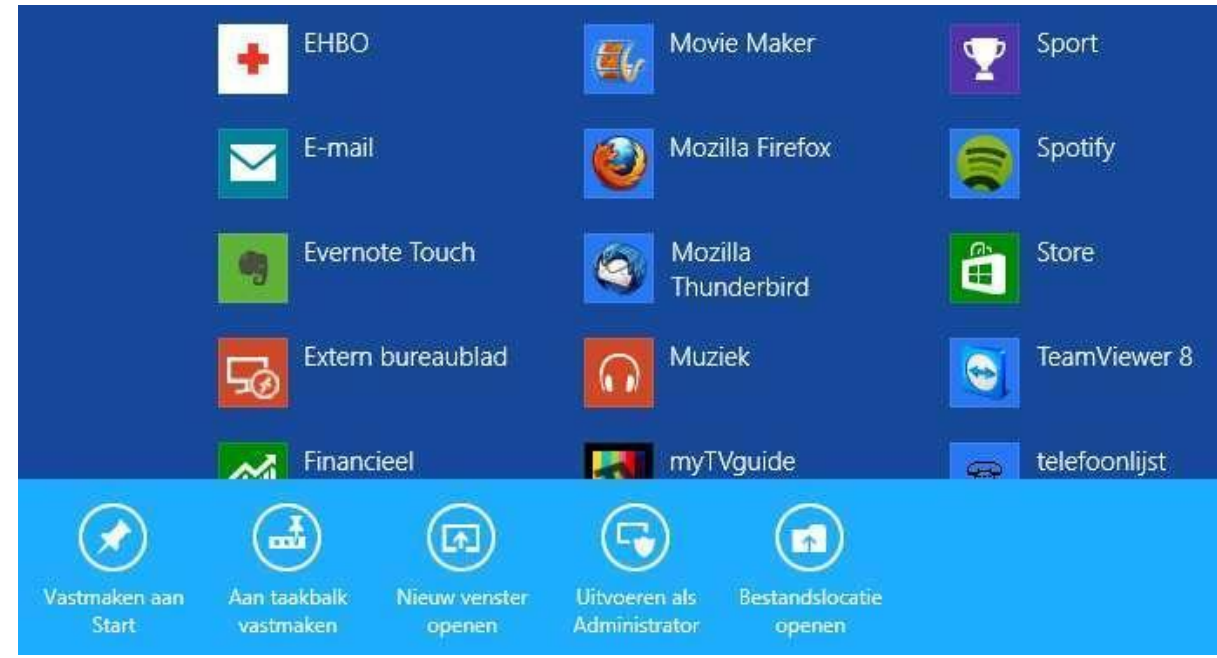

3. Klik op het pictogram "Vastmaken aan Start"

# Charm bar (Emoticonbalk)

De Charm bar (Emoticonbalk) is een werkbalk die aan de rechterzijde van uw scherm geactiveerd kan worden. Deze balk bestaat uit verschillende hulpmiddelen waarmee u toepassingen kunt delen en snelle toegang kunt krijgen om de instellingen van uw computer aan te passen.

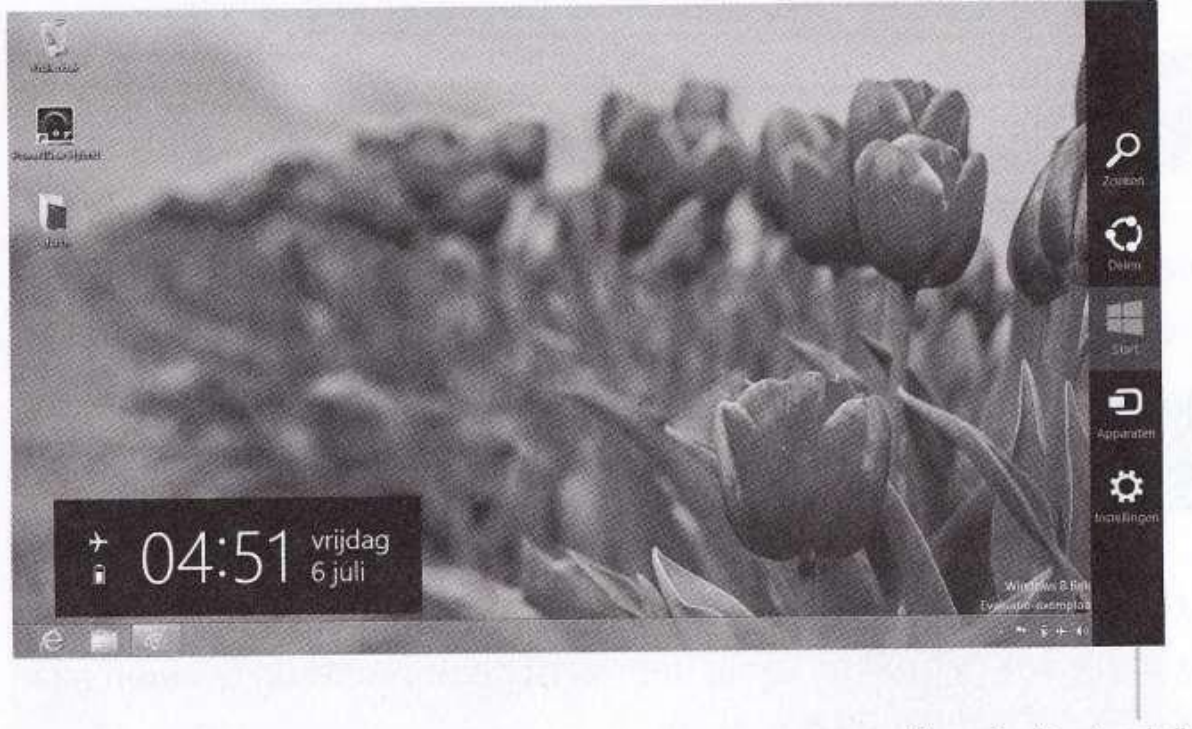

Charm Bar (Emoticonbalk)

### De Charm bar starten

**Opmerking**: wanneer de Charm bar opgeroepen wordt, verschijnt deze aanvankelijk als een set witte pictogrammen. De bovenstaande afbeelding toont u hoe de charm bar er uit ziet nadat deze is geactiveerd.

Gebruik de aanraaktoetsen of het toetsenbord om de charm bar te starten

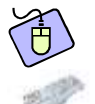

Beweeg de muisaanwijzer over de hoek rechtsboven of -onder van het scherm.

Druk op de Windows-toets + C.

### In de Charm bar

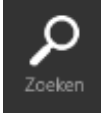

Zoeken

Met dit hulpmiddel kunt u de bestanden, toepassingen of programma's zoeken in uw computer.

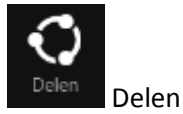

Met dit hulpmiddel kunt u de toepassingen delen via sociale netwerksites of e-mail.

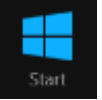

Start

Met dit hulpmiddel keert u het scherm terug naar het startscherm. U kunt dit ook gebruiken vanaf het startscherm om terug te keren naar een recent geopende app.

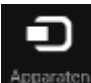

### Apparaten Apparaten

Met dit hulpmiddel kunt u de bestanden openen en delen met de apparaten die op uw computer aangesloten zijn, zoals een extern scherm of printer.

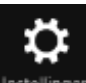

#### stellingen Instellingen

Met dit hulpmiddel krijgt u toegang tot de PC-instellingen van uw computer.

## Snap-functie

Gebruik de functie Snap (Uitlijnen) om twee toepassingen tegelijk uit te voeren op uw computer. Na de activering verschijnt de Snap-balk om uw scherm in twee te splitsen.

**Belangrijk**: er is een schermresolutie van minstens 1366 x 768 vereist voor het gebruik van de Snapfunctie.

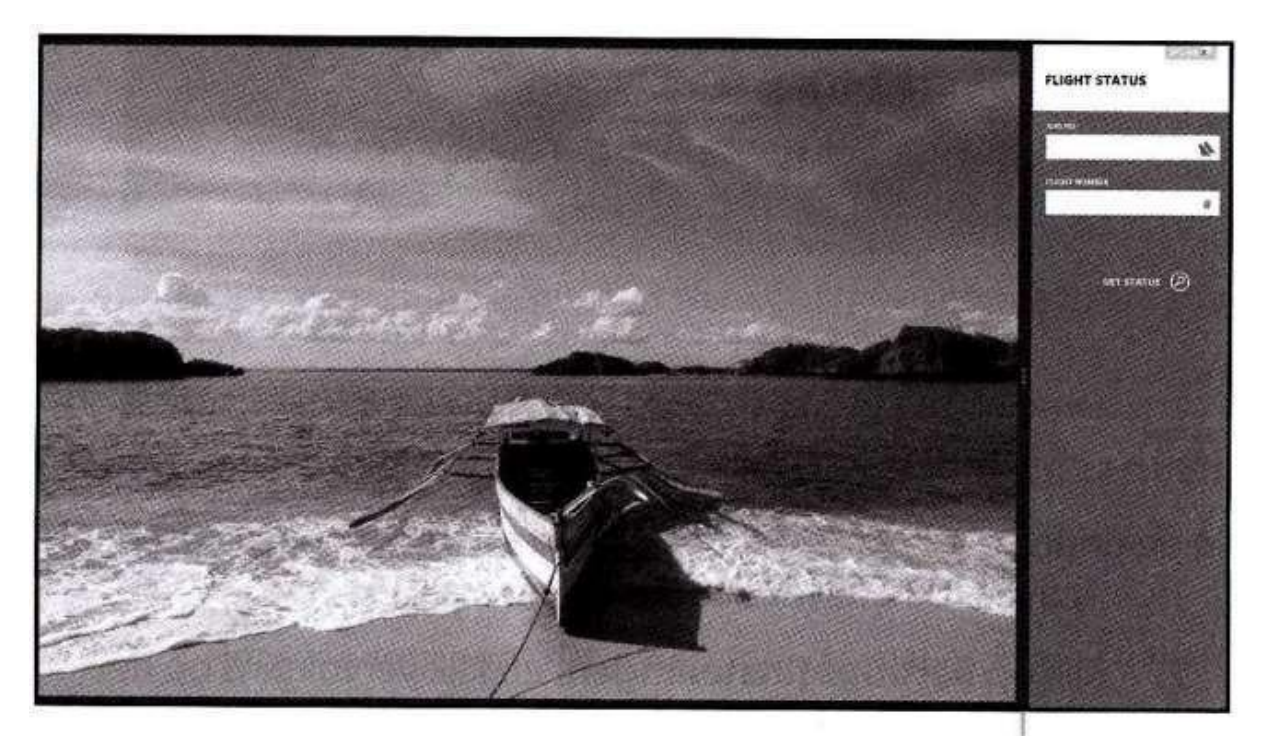

Snap bar (Balk Uitlijning)

### Snap activeren

Gebruik de aanraaktoetsen of het toetsenbord van uw notebook om Snap te activeren op het scherm.

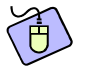

- 1. Klik op een app om deze te starten.
- 2. Beweeg de muisaanwijzer bovenaan op het scherm.
- 3. Zodra de aanwijzer verandert in een handpictogram sleept u de app naar rechts of links van het weergavevenster.
- 4. Start een andere app.

# Wi-Fi-verbinding

Via de Wi-Fi-verbinding van uw computer kunt u e-mails openen, op internet surfen en toepassingen delen via sociale netwerken.

Uw computer moet natuurlijk uitgerust zijn met een Wi-Fi-kaart (draadloos netwerk) om deze functie te kunnen gebruiken.

Belangrijk! De Vliegtuigmode moet uitgeschakeld zijn om deze functie te kunnen inschakelen.

### De Vliegtuigmodus uitschakelen

De vliegtuigmodus dient om alle draadloze zenders van uw computer uit te schakelen om zo aan de veiligheidsvoorschriften van luchtvaartmaatschappijen te voldoen.

Gebruik de aanraaktoetsen of het toetsenbord van uw computer om deze modus uit te schakelen.

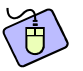

- 1. Start de Charm-bar
- 2. Klik op Instellingen en klik daarna op het pictogram 'Vliegtuigstand' zodat de instellingsbalk op 'Uit' staat.

### Wi-Fi inschakelen

Volg de onderstaande stappen om Wi-Fi te activeren op uw computer:

- 1. Activeer de Charm-bar
- 2. Klik op Instellingen en klik vervolgens op het netwerkpictogram

**Opmerking**: als Vliegtuigmodus ingeschakeld is, verschijnt in plaats van het pictogram Beschikbaar.

.1

3. Selecteer het toegangspunt in de lijst van beschikbare Wi-Fi-verbindingen.

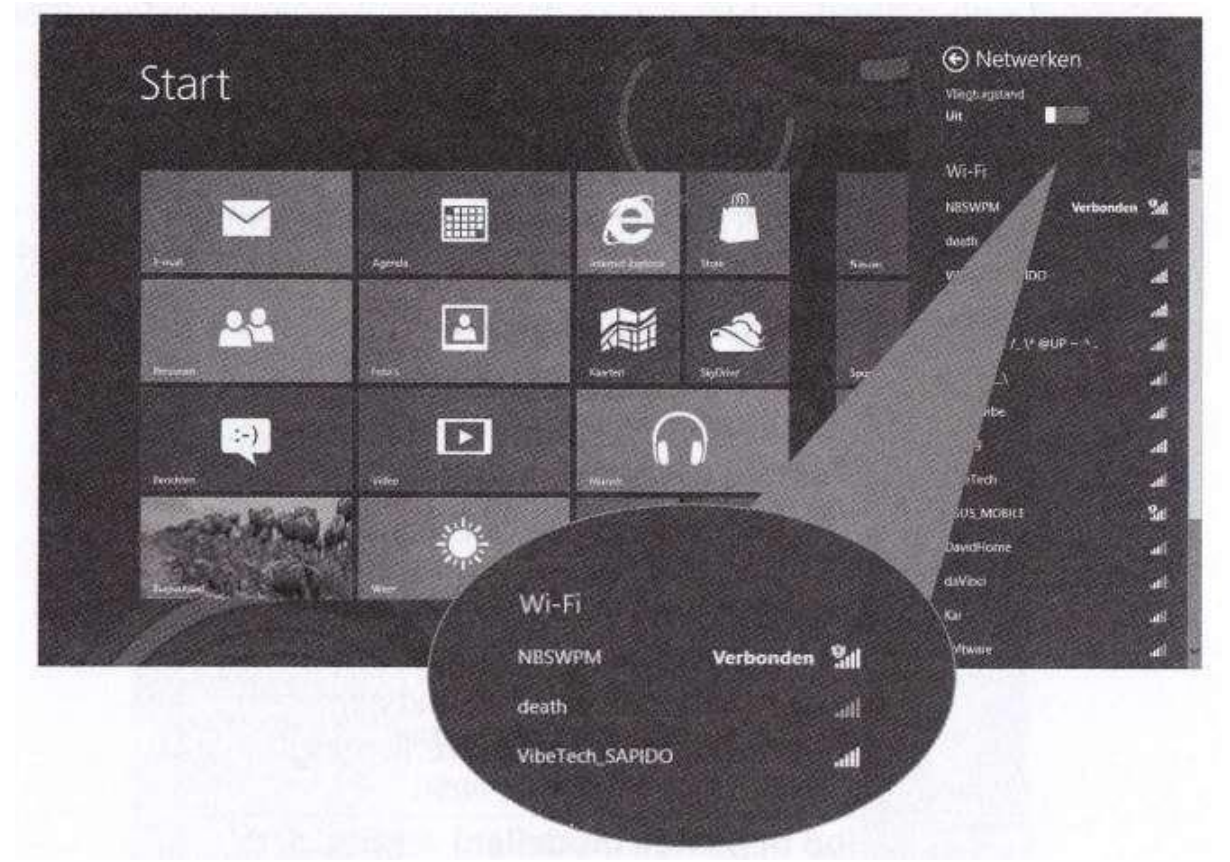

4. Het toegangspunt dat u gekozen hebt wordt geactiveerd zoals hieronder. Klik op Verbinden om de netwerkverbinding te starten.

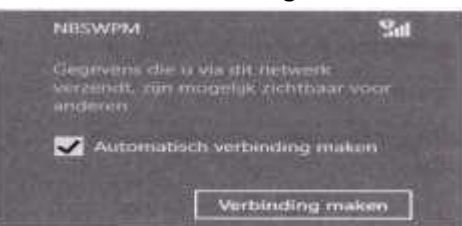

**Opmerking**: u kunt gevraagd worden om een beveiligingssleutel in te voeren om de Wi-Fiverbinding te activeren. Vraag deze sleutel aan uw informatica consultant.

# Alles verwijderen en Windows opnieuw installeren

U kunt de computer opnieuw instellen naar de originele fabrieksinstellingen via de optie 'Alles verwijderen en opnieuw installeren' in de PC-instellingen. Raadpleeg onderstaande stappen om deze optie in te schakelen:

Belangrijk! Maak een back-up van al uw gegevens voordat u deze optie inschakelt

**Opmerking**: het voltooien van dit proces kan even duren.

- 1. Start de Charm-bar.
- 2. Klik op Instellingen > Pc-Instellingen wijzigen
- 3. Klik op "Bijwerken en herstellen"
- 4. Klik op "Systeemherstel"
- 5. Kies de gewenste optie.

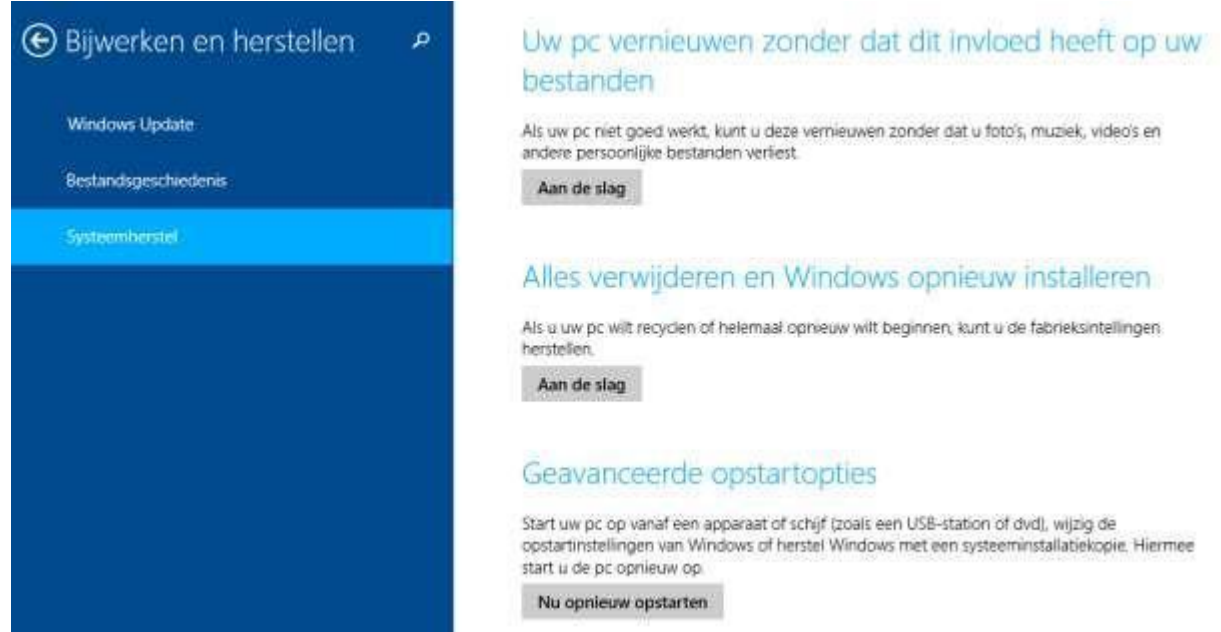

6. Volg de richtlijnen op het scherm om de herinstallatie te voltooien en de computer te resetten.

### Uw computer uitschakelen

U kunt de computer uitschakelen op het startscherm of vanaf de bureaubladtoepassing.

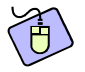

- 1. Start de Charm-bar.
- 2. Klik op Instellingen > Aan/Uit > Afsluiten

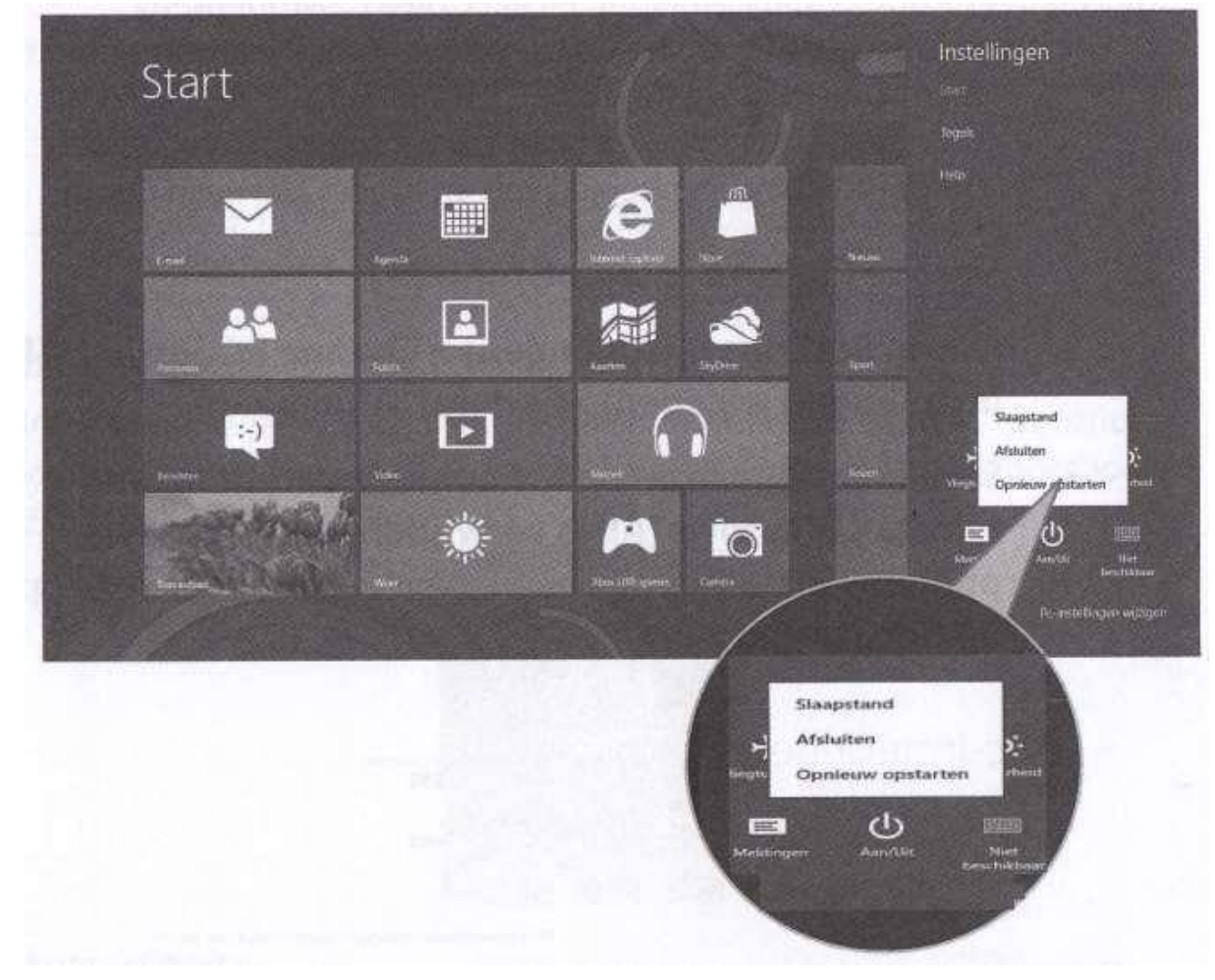

# R.S.P.

### <u>Optie 1</u>

Via Alt + F4 kan u de actieve toepassing sluiten. Als er geen toepassingen meer open staan, krijgt u onderstaand venster:

| Windows afsluiten                                                 |
|-------------------------------------------------------------------|
| Windows 8                                                         |
| <br><u>W</u> at moet de computer doen?                            |
| Afsluiten                                                         |
| Hiermee worden alle toepassingen gesloten en de pc uitgeschakeld. |
| OK Annuleren <u>H</u> elp                                         |

Selecteer Uitschakelen in de vervolgkeuzelijst en klik vervolgens op OK.

### <u>Optie 2</u>

Klik met de rechtermuisknop op de "start-knop" op het bureaublad en kies "Afsluiten of afmelden" + "Afsluiten".

|                                       | Mobiliteitscentrum             |                   |
|---------------------------------------|--------------------------------|-------------------|
| Energiebeheer<br>Logboeken<br>Systeem |                                |                   |
|                                       |                                |                   |
|                                       |                                |                   |
|                                       | Apparaatbeheer                 |                   |
|                                       | Netwerkverbindingen            |                   |
|                                       | Schijfbeheer                   |                   |
|                                       | Computerbeheer                 |                   |
|                                       | Opdrachtprompt                 |                   |
|                                       | Opdrachtprompt (administrator) |                   |
|                                       | Taakbeheer                     |                   |
|                                       | Configuratiescherm             |                   |
|                                       | Verkenner                      | Afmelden          |
|                                       | Zoeken                         | Slaanstand        |
|                                       | Uitvoeren                      | Afsluiten         |
|                                       |                                | 100000000000      |
|                                       | Afsluiten of afmelden          | Opnieuw opstarten |